## Chromebookをご家庭の無線LANルータに接続する方法

#### 本マニュアルではご家庭の無線LANルータにChromebook を接続する方法をご説明致します。

【1.事前準備】

以下のものをご用意下さい。

①Chromebook本体

②ご家庭の無線LANルータ

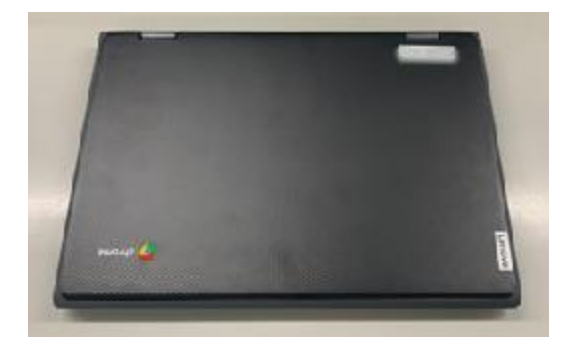

①Chromebook本体

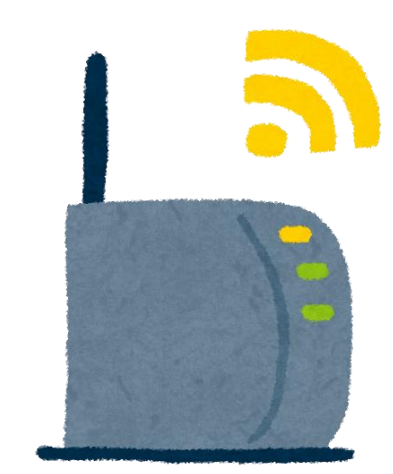

②ご家庭の無線LANルータ (形はメーカー・製品によって異なります)

【2.起動までの流れ】

Chromebook本体をご用意下さい。通常Chromebookは開くと 自動で起動しますが、起動しない場合は本体右側にある電源ボタ ン(図2-2)を押してください。

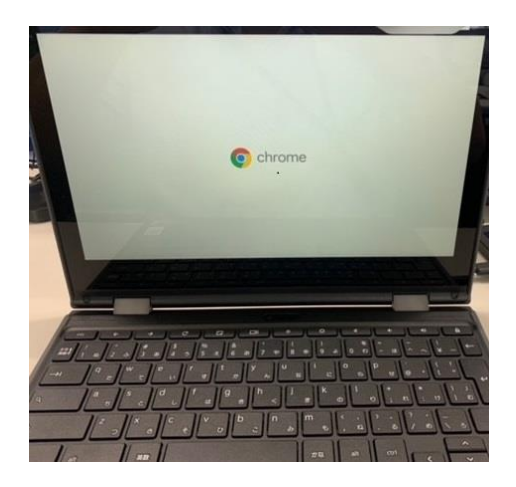

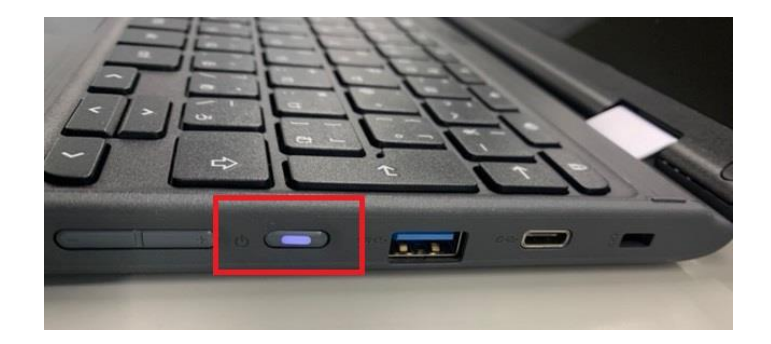

図2-1 開いた状態

図2-2 電源ボタンの位置

#### 【3.電源投入直後の動作】

### 正常に起動した場合

正常に起動した場合、

(図3-1)の画面が表示されたのち(図3-2)の画面が表示されます。

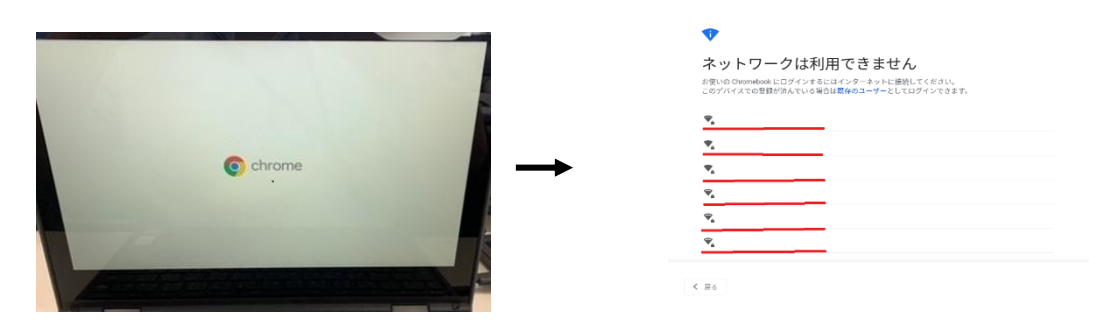

図3-1

図3-2

## 起動しない場合

起動しない場合Chromebookの充電がない可能性がございます。 画面に赤い電池アイコン(図3-3)が表示される場合や、黒画面のまま起動 しない(図3-4)場合は、学校で充電をしてください。

※ご家庭のパソコンのACアダプタや、スマートフォンなどの充電用 ケーブルは使用しないでください。

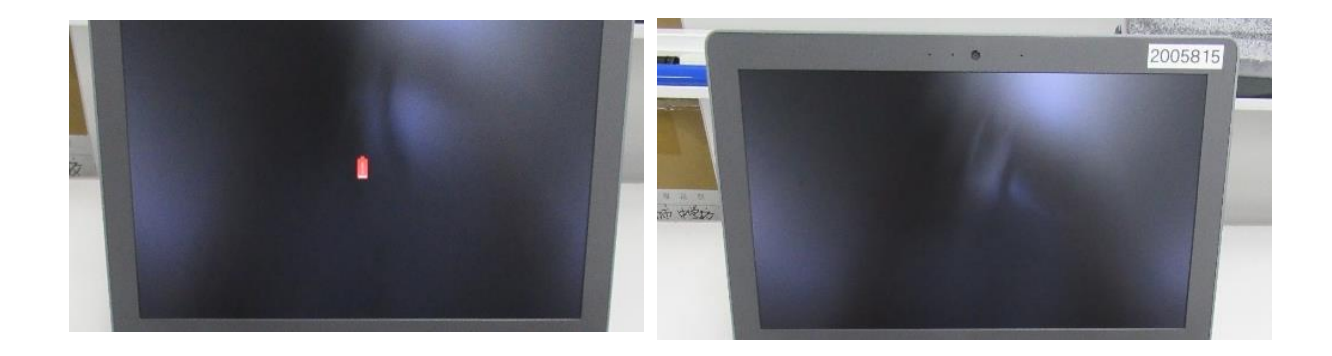

図3-3 画面に赤い電池アイコン 図3-4 起動しない

## 【4.SSIDの選択画面】

# 起動完了後(図4-1)の画面が表示されましたら、ご家庭の無線LANルータのSSID(※)と同じ表記のものを選択して下さい。

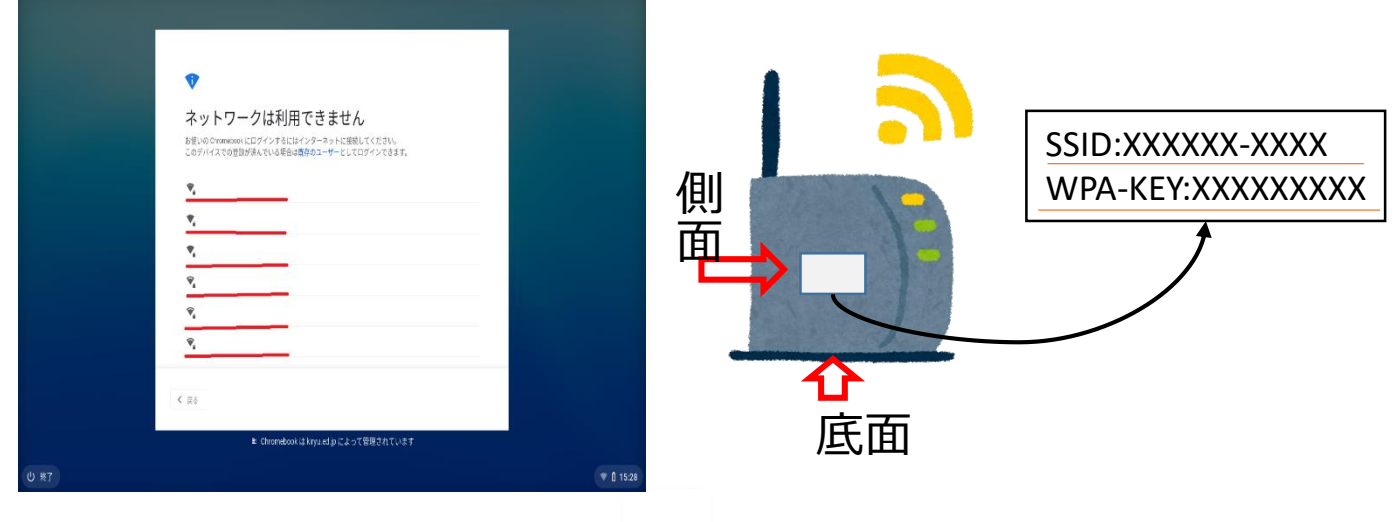

図4-1 SSID選択画面(下線赤部分=SSID)

図4-2パスワードの記載場所の例

#### **≫**SSID

Wi-Fiの電波の名前です。

無線ルータの側面や底面に、パスワード(WPA-KEY、WEP-KEY、暗号化 キー、プライマリキー、セキュリティキー、ネットワークキーのような表 記の場合もございます)とともに記載されている場合が多いです。

見つからない場合はご利用の無線LANルーターのメーカーにご確認ください。

SSID選択画面(図4-1)にご利用の無線LANルータのSSIDが表示され、選択できた場合は、Wi-Fiネットワークへの接続というポップアップが表示されるので、(図4-3)画面中央部付近のパスワードにご利用の無線LANルータのパスワード(パスワードの記載場所の例は上記の図4-2をご参照ください)を入力したのち、ポップアップ右下の"接続"ボタンを押し接続してください。SSIDが表示されない場合は無線LANルータのマニュアルや、電源が入っているかなどをご確認ください。

| ネッ<br><sup>お使いの c</sup> | Wi-Fi ネットワークへの接続               |      |
|-------------------------|--------------------------------|------|
| このデバイ                   | SSID                           | - 60 |
| SP\                     | セキュリティ                         |      |
| - 802                   | PSK(WPA または RSN)               | -    |
| 🗣 IOD                   | 1                              | ø    |
| <b>V</b> a 602          | このデバイスの他のユーザーにこのネットワークの使用を許可する |      |
| RS-                     | キャンセル                          | 接続   |
| **                      |                                |      |

【5.ログイン】

(前頁図4-3) でパスワードを入力し接続を押すと、 「Chromebook」へのログイン(図5-1) 画面が表示されます。 メールアドレスを入力していただき、"次へ"を押していただくと、 続けてパスワードを入力(図5-2) 画面が表示されるので、パス ワードを入力し、"次へ"を押してください。その後自動で画面が 遷移しログインが完了します。

|                                         | Carala                  |              |                             |  |  |  |
|-----------------------------------------|-------------------------|--------------|-----------------------------|--|--|--|
|                                         | Google                  |              |                             |  |  |  |
|                                         | 「Chromebook」へのログイン      | ,            |                             |  |  |  |
|                                         | 管理ドメイン: kiryu.ed.jp。 詳細 |              |                             |  |  |  |
|                                         | メールアドレスを入力してください        |              |                             |  |  |  |
|                                         |                         | @kiryu.ed.jp |                             |  |  |  |
|                                         | メールアドレスを忘れた場合           |              |                             |  |  |  |
|                                         |                         |              |                             |  |  |  |
|                                         |                         |              |                             |  |  |  |
|                                         |                         |              |                             |  |  |  |
|                                         |                         |              |                             |  |  |  |
|                                         |                         |              |                             |  |  |  |
|                                         |                         |              |                             |  |  |  |
|                                         |                         |              |                             |  |  |  |
|                                         | く 戻る                    | 次へ           |                             |  |  |  |
|                                         |                         |              |                             |  |  |  |
| ■ Chromebook は kiryu.ed.jp によって管理されています |                         |              |                             |  |  |  |
| し 終了                                    |                         |              | <ul><li>♥ Î 15:22</li></ul> |  |  |  |

## 図5-1 メールアドレスを入力してください

|                                        | Google        |           |  |  |  |
|----------------------------------------|---------------|-----------|--|--|--|
|                                        | ようこそ          |           |  |  |  |
|                                        | ۲             |           |  |  |  |
|                                        | バスワードを入力<br>  |           |  |  |  |
|                                        | │ バスワードを表示します |           |  |  |  |
|                                        | パスワードをお忘れの場合  |           |  |  |  |
|                                        |               |           |  |  |  |
|                                        |               |           |  |  |  |
|                                        |               |           |  |  |  |
|                                        | < 戻る 次        |           |  |  |  |
| 🗈 Chromebook は kiyu.ed.jp によって管理されています |               |           |  |  |  |
| じ終了                                    |               | ♥ 🗍 15:23 |  |  |  |

図5-2 パスワードを入力